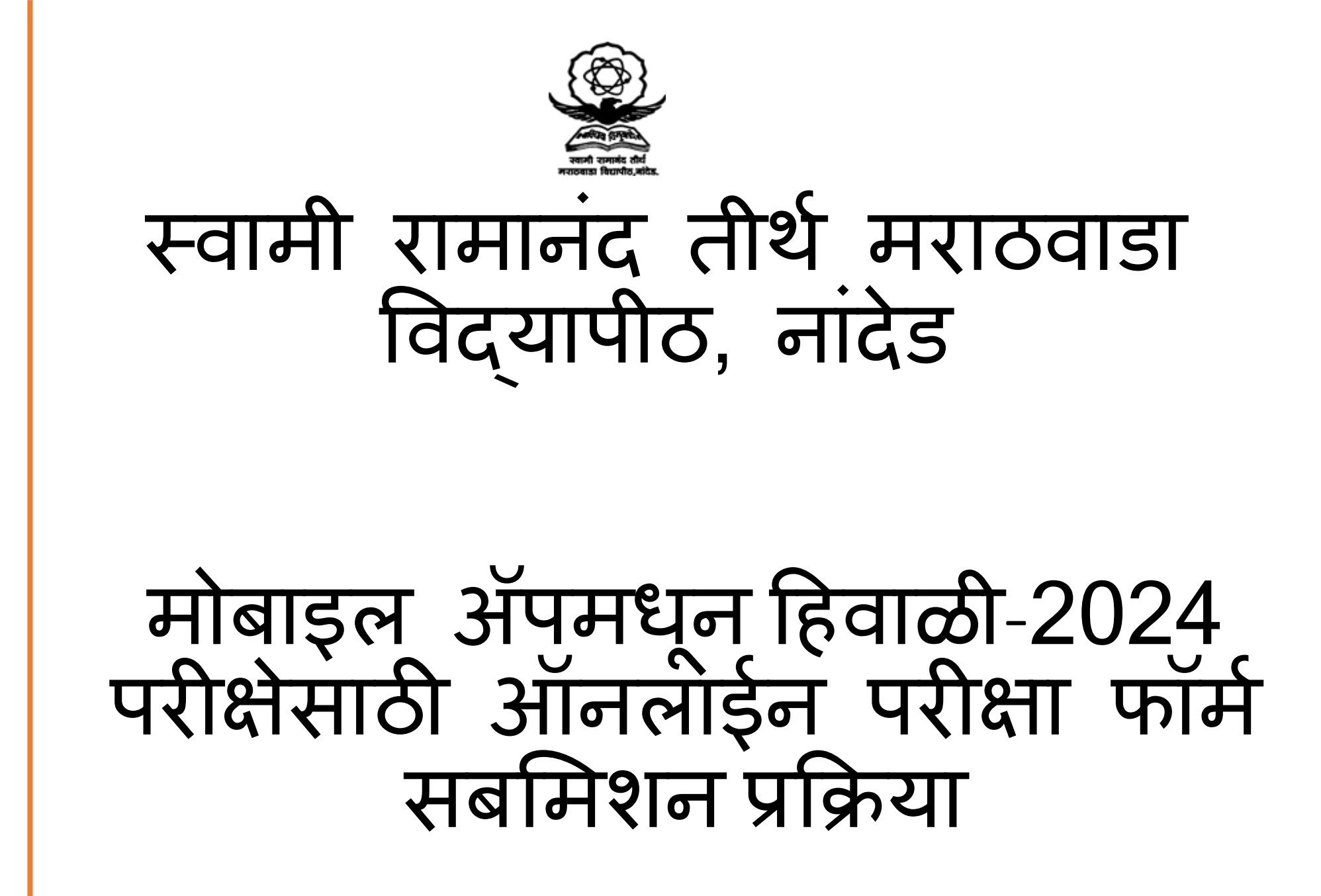

# Google Play store/Appstore वर 'SRTMU Student (DU)' शोधा आणि मोबाइल ॲप डाउनलोड करा

| 12:19 2 03                        | ⑥ ﷺ ≵ ﷺ *11 ■ 93%                                                                                                    |  |
|-----------------------------------|----------------------------------------------------------------------------------------------------|--|
| ← srtmu student                   | Q Ų                                                                                                    |  |
| ✓ This device                     |                                                                                                    |  |
| SRTMU Student (DU)<br>⊯ Installed | Open                                                                                                    |  |
| Available on more devices         | ^                                                                                                    |  |
| Allwinner K2501<br>Tablet         | Install                                                                                                    |  |
| 2.6★ ↓   76 reviews ① 9.8 MB      | <b>3+</b><br>Rated for 3                                                                                                    |  |
| User PRN & DOB<br>for login       | Sexam<br>be<br>Sexam<br>Sexam |  |

SRTMU app for student

#### Sponsored · Related to your search

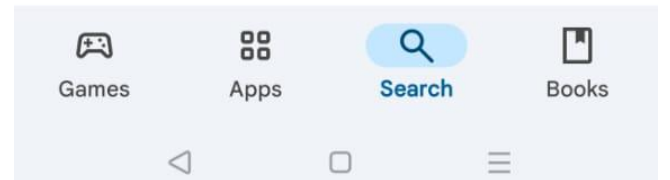

मोबाइल ॲपमध्ये 16 अंकी PRN ने लॉगिन करायचे आहे आणि पासवर्डमध्ये जन्मतारीख प्रविष्ट करायची आहे.

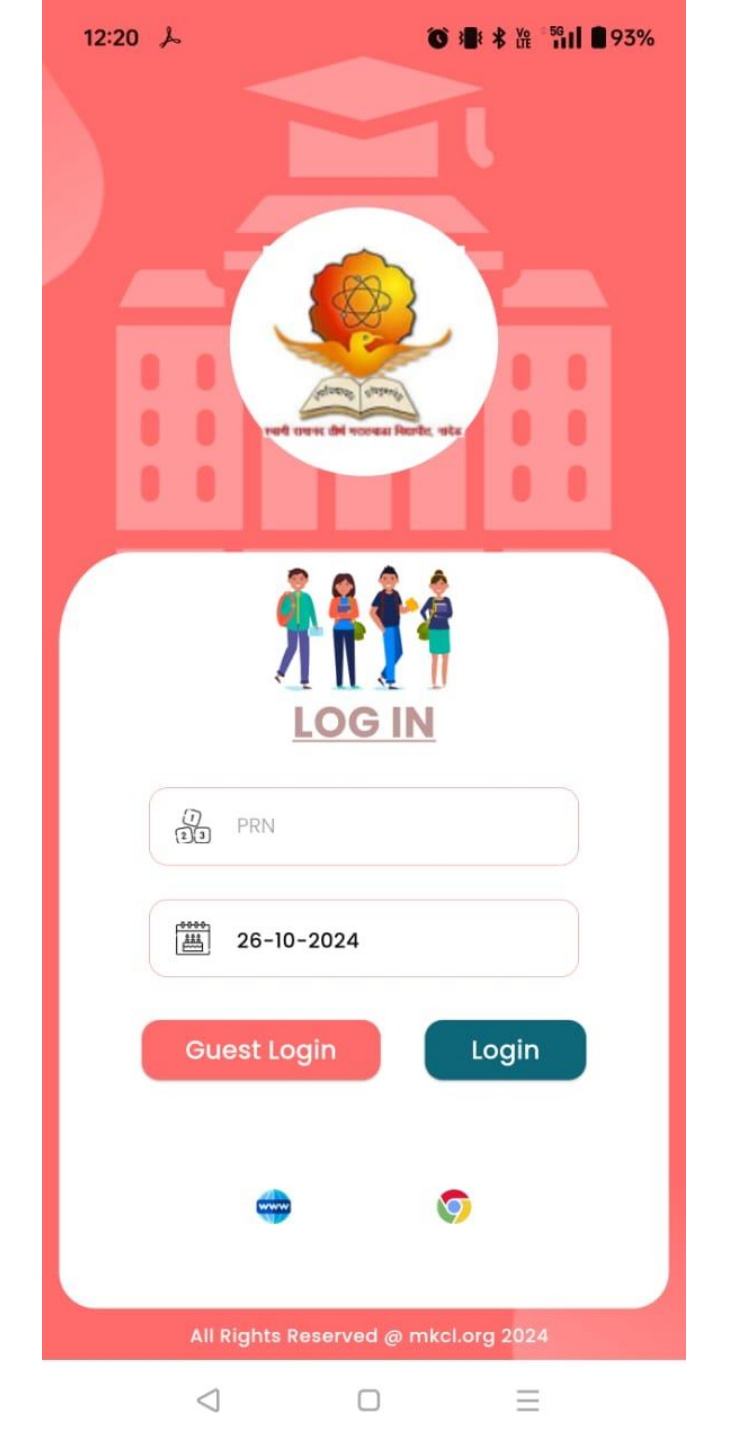

# Exam form Submission'' या टाईलवर क्लिक करायचे आहे

| 3 | 3:11 🕓 🚭 🕅 🤐 🐤 🔹          | ⑥ 湯 ≭ № *511 ■ 70%      |  |
|---|---------------------------|-------------------------|--|
| ( | 2                         |                         |  |
| / |                           |                         |  |
|   | A+                        |                         |  |
|   | Marksheet                 | Time Table              |  |
|   | 0                         | 2+                      |  |
|   | Student Services<br>(GRM) | Admission               |  |
|   |                           | <b>*</b>                |  |
|   | Learning<br>Assistant     | Exam From<br>Submission |  |
|   |                           | A A                     |  |
|   | $\triangleleft$           |                         |  |

#### 3:11 ເ**○ ເອີ 御 ♀ •** (**()** 3 ▮ ≵ ﷺ <sup>\*</sup>51 || **()** 70%

# Program Name टाईलवर सिलेक्ट करायचे आहे

← Exam Form Submisstion

New Application Existing Application

| NEP 2020-PHYSICS-PART-I | M.Sc.(with Credits)-Regular- | $\sim$           |
|-------------------------|------------------------------|------------------|
|                         | NEP 2020-PHYSICS-PART-I      | $( \mathbf{P} )$ |
| SEM I                   | SEM I                        |                  |

3:11 🕓 🛃 🖏 🔐 🖢 • 🚯 🚯 📲 🕏 🖓 👘 🗊 70%

← Pre-View

Subjects :

1. Course Name : Mathematical methods in physics (sphyc401)

AM-AT: TH ESE

2. Course Name : Classical mechanics (sphyc402)

AM-AT: TH ESE

**3. Course Name :** Numerical techniques and c-programming (sphyc403)

AM-AT: TH ESE

**4. Course Name :** Electronic devices (sphye401)

Proceed

 $\equiv$ 

AM-AT: TH ESE

 $\triangleleft$ 

या पेजवर विद्यार्थ्यांनी निवडलेले कोर्सेस प्रदर्शित होतील. जर विद्यार्थ्यांना ते बदलून घ्यायचे असतील, तर पेमेंट करण्यापूर्वी कॉलेजशी संपर्क साधून ते बदलून घ्यायचे आहेत.

# या पेजवर परीक्षा फी दिसेल, "Total Fee" टॅबवर क्लिक करून पुढील पेजवर जायचे आहे

12:49 🕅 🍌

← Pre-View

Fees Details :

Exam Fee: ₹540

Exam Form Fee: ₹5

Practical Charges: ₹165

Internal Exam Fee: ₹105

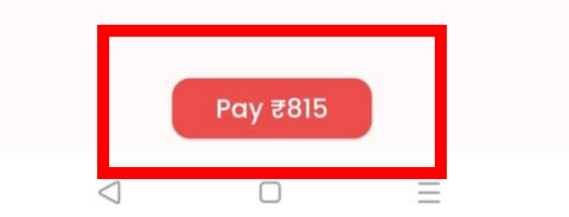

#### विद्यार्थ्यांनी सर्व सूचना नीट वाचून घ्यायच्या आहेत.

**Declaration form student** To, Director, Board of Examination and Evaluations / The Controller Of Examination I request permission to present myself for the ensuing examination. I have remitted the prescribed fee for the same. I hereby declare that all statement made in this application are true, complete and correct to the best of my knowledge and belief. I have gone through the syllabus and the list of books prescribed for the examination for which I am appearing. I shall not request for any special concession such as change in time or day fixed for university Examination etc. on religious or any other ground. I understand that in the event of any information being found false or incorrect, my candidature is liable to be cancelled or rejected. Note : If student photo and signature is not correct then please ... OK Cancel

 $\triangleleft$ 

◎ 湯 ≵ 浩 \*51 ■ 70%

 $\equiv$ 

3:11 🕓 🚭 🔊 🔳

←

Fe

#### जर विद्यार्थ्याची उपस्थिती विद्यापीठाच्या नियमांप्रमाणे नसेल, तर कॉलेज/विद्यापीठ विद्यार्थ्याचा फॉर्म नाकारू शकते.

contact your college and give application for photo signature correction with updated photo and signature // Declaration by Principal/HOD/Chairperson This form is carefully scrutinized by the College staff and by me. The information printed in the form is correct to the best of my knowledge. I also undertake the responsibility of fulfillment/ rectification of the information. He/she is regular student of this College and has completed the required attendance and practical course/term work (if any) according to university rules This is to cerify that I have submitted the required documents and necessary fees as per the University rules. I have completed the required attendance as per the University rules.

4:06 🕅

←

Fe

℃ : \* \* Ye \*5911 ■ 62%

Cancel OK

Ξ

<

### payment page वर क्लिक करून पुढे जायचं आहे

←

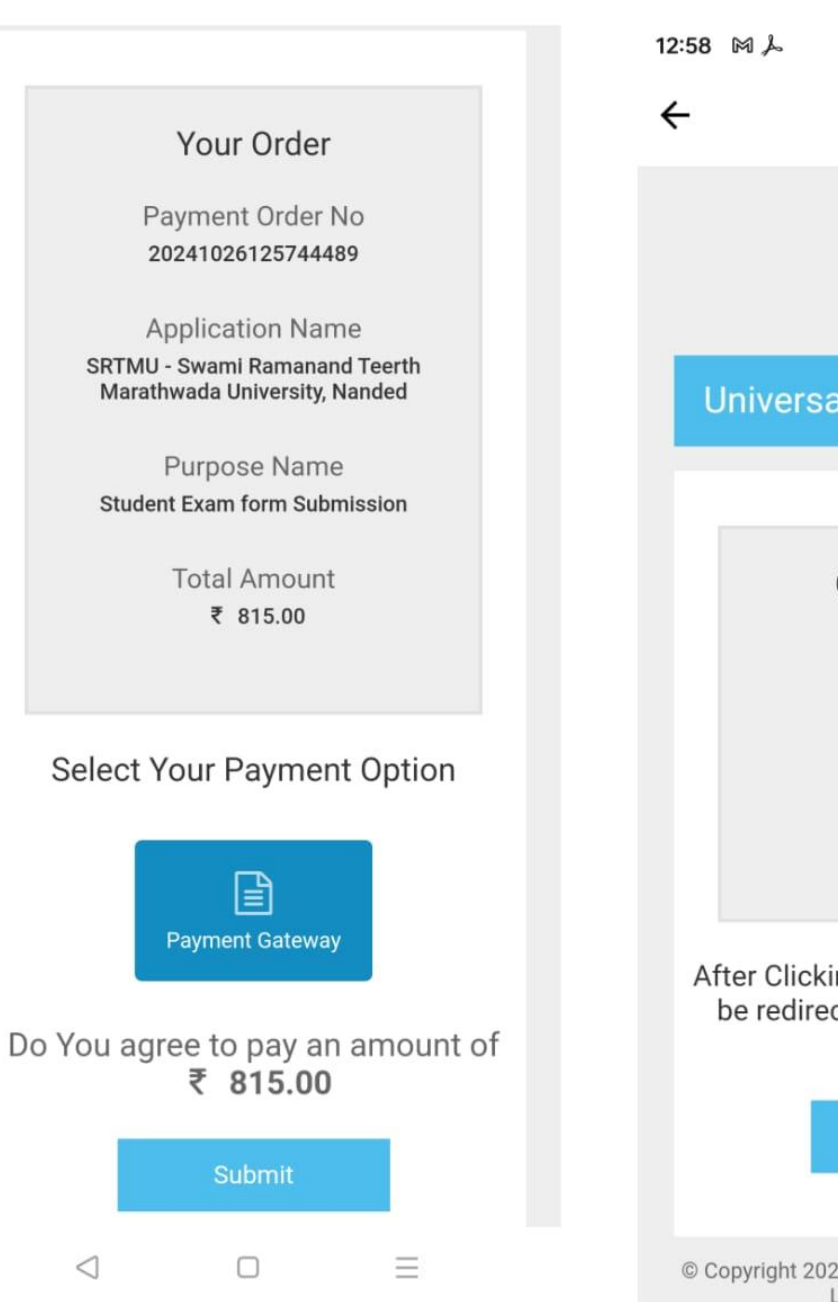

### Ô 3 ¥ ¥ ₩ \*56 1 8 91% Creating a Knowledge Lit World Universal Payment System DU **Confirm Details Total Amount** ₹ 815.00 **Payment Option** WORLDLINE-PG After Clicking "Pay Now" button you will be redirected to WorldLine Payment Services Pay Now © Copyright 2024 Maharashtra Knowledge Corporation Ltd. All Rights Reserved.

```
1:04 ₪ 🍌
```

⑥ 湯 ≯ ½ \* % ■ 90%

#### ←

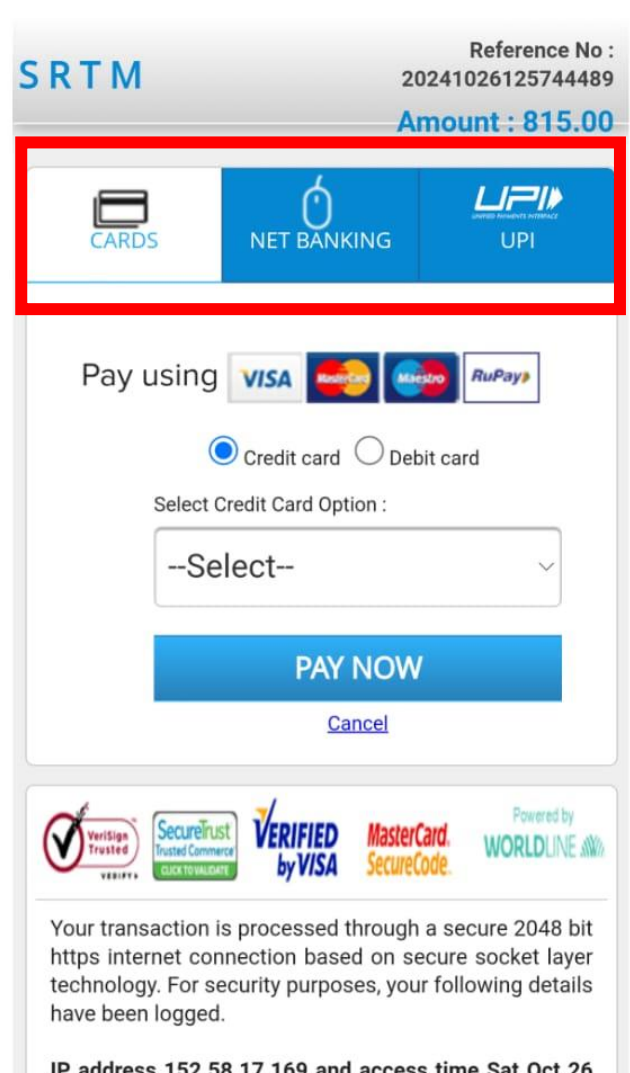

#### विद्यार्थ्यांनी कार्ड, नेट बँकिंग किंवा UPI पर्यायावर क्लिक करून पैसे भरणे आवश्यक आहे.

IP address 152.58.17.169 and access time Sat Oct 26 00:58:17 IST 2024.

 पैसे भरल्यावर विद्यार्थ्यांना ट्रांजेक्शन डिटेल्स स्क्रीनवर दिसेल. 3:07 ●□□⊙⋈・

3:18 🕓 📮 🗖 🗣 🏧 🔹

[1] (1) 孝 浩 \* 511 ■ 71%

← Exam Form Submisstion

New Application

**Existing Application** 

Name :

**PRN Number :** 

Program Name : M.Sc.(with Credits)-Regular-NEP 2020-PHYSICS-PART-I SEM

Application Exists : Completed

Client Transaction Ref Number: 20241029030617869

Payment Status : Paid

Download

←

**Transaction Status** 

Payment For Online Exam Form Submission

Transaction Reference Id 20241029030617869

Application Id 108

Amount

Status Completed

Paid Status Paid

 $\triangleleft$ 

**Note:** Please click the back arrow to check your application status.

 $\equiv$ 

 $\triangleleft$ 

 $\equiv$ 

# पैसे यशस्वीरित्या भरल्यावर विद्यार्थ्यांना पेमेंट रसीद डाउनलोड करता येईल.

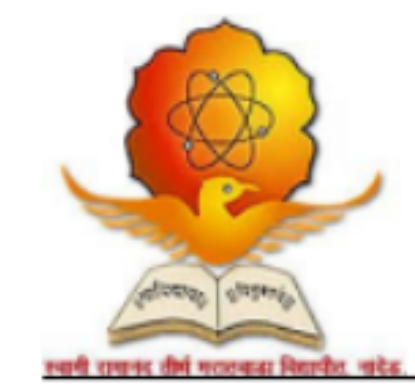

#### Swami Ramanand Teerth Marathwada University https://srtmun.ac.in/en/

| Fee Receipt for Online Exam form Submission for | r Event (Winter 2024) |
|-------------------------------------------------|-----------------------|
|-------------------------------------------------|-----------------------|

PRN Number:

Student's Name

Course Name: M.Sc. (with Credits)-Regular-NEP 2020-PHYSICS-PART-I SEM I

| Payment Mode:   | Online Payment    | Amount : 20/-     | Status: Paid               |
|-----------------|-------------------|-------------------|----------------------------|
| Transaction No: | 20241025040922650 | Transaction Date: | 2024-10-25<br>16:09:22.000 |

# Thank You